# Deactivated Employee Report

Last Modified on 07/25/2019 7:48 am CDT

#### Purpose

This report allows you to view all of your employees that have been deactivated in the system within a given date range.

### Where You Can Run This Report

This report can be run in Enterprise under All Options > reports. Select the Employee Info category on the left.

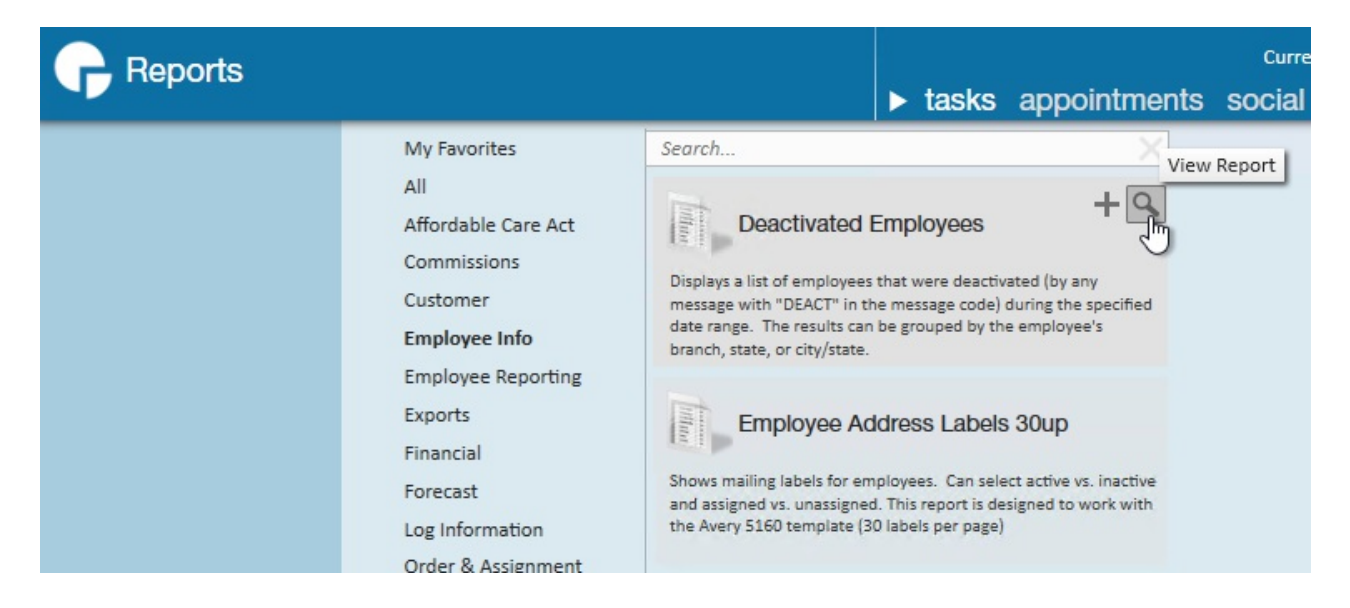

You can also run this report in Beyond under B menu > Reports. Select All Reports and search by report name or report group of employee info.

| Reports                           |                                                                                                    |                                                                                                    |             |  |  |  |  |  |  |
|-----------------------------------|----------------------------------------------------------------------------------------------------|----------------------------------------------------------------------------------------------------|-------------|--|--|--|--|--|--|
| Report Group<br>Employee Info X 💌 |                                                                                                    | Report Name Or Description                                                                                                    | RESET       |  |  |  |  |  |  |
|                                   | FAVORITES                                                                                                    | ALL REPORTS                                                                                                    |             |  |  |  |  |  |  |
| SHOWING 12 OF 12                  |                                                                                                    |                                                                                                    |             |  |  |  |  |  |  |
| Đ                                 | Active Employees<br>Employee Info<br>Displays a list of active employees with their contact info as well as whether<br>or not they are currently on assignment. |                                                                                                    |             |  |  |  |  |  |  |
| B                                 | Application Survey Results<br>Employee Info<br>Displays a list of employees with their Insight survey results.                                                  |                                                                                                    |             |  |  |  |  |  |  |
| Đ                                 | Deactivated Employees<br>Employee Info<br>Displays a list of employees<br>"DEACT" in the message cod<br>can be grouped by the empl                              | that were deactivated (by any message with<br>le) during the specified date range. The resu<br>loyee's branch, state, or city/state. | n ☆<br>ults |  |  |  |  |  |  |

#### Parameters

| Start Date<br>Branch                                                                                                    | 7/1/2017<br>ABC, ABC Onsite, | Apple Val 🗸 | End Date<br>Group By | e 9/7/2017<br>/ Branch v              | ]                |       |       |                |                   | View Repor      |  |
|----------------------------------------------------------------------------------------------------|------------------------------|-------------|----------------------|---------------------------------------|------------------|-------|-------|----------------|-------------------|-----------------|--|
| ∉ ∉ 1                                                                                                    | of 2 🕨 🔰                     | 🗧 🛞 🚯       | 🌲 🔲 ն 🗟              | <b>↓</b> 100% -                       | Find             | Next  |       |                |                   |                 |  |
| Deactivated Employees System System System Level (Hierd                                                                                  |                              |             |                      |                                       |                  |       |       |                | npwork            | 5               |  |
| Employees deactivated by DEACT action code between 7/1/2017 and 9/7/2017 grouped by Branch , from the following selected branches: '(All |                              |             |                      |                                       |                  |       |       |                |                   |                 |  |
| SSN                                                                                                    | Last                         | First       | Middle               | Address                               | City             | State | Zip   | Phone          | Action La<br>Code | ast Week Worked |  |
| Eagan                                                                                                    |                              |             |                      |                                       |                  |       |       |                |                   |                 |  |
| xxx-xx-2322                                                                                                    | Carroll                      | Sam         |                      | 8569 Money Lane                       | Grand Rapids     | MN    | 55745 | 6218811655     | Deact             |                 |  |
| Eagan (1 emp                                                                                                    | loyee)                       |             |                      |                                       |                  |       |       |                |                   |                 |  |
| Memphis NE                                                                                                    |                              |             |                      |                                       |                  |       |       |                |                   |                 |  |
| xxx-xx-2366                                                                                                    | Jessup                       | Morris      | Lloy                 | 16013 N. 53rd St WHY IS THIS REQUIRED | Scottsdale       | AZ    | 85254 | (602) 405-1667 | Deact             |                 |  |
| Memphis NE (                                                                                                    | 1 employee)                  |             |                      |                                       |                  |       |       |                |                   |                 |  |
| Memphis NW                                                                                                    |                              |             |                      |                                       |                  |       |       |                |                   |                 |  |
|                                                                                                    | White                        | Walter      |                      | 7534 Jonestown Ave                    | West Springfield | VA    | 22153 |                | Deact             |                 |  |
| Memphis NW (1 employee)                                                                                                    |                              |             |                      |                                       |                  |       |       |                |                   |                 |  |
|                                                                                                    |                              |             |                      |                                       |                  |       |       |                |                   |                 |  |
| Memphis SE                                                                                                    |                              |             |                      |                                       |                  |       |       |                |                   |                 |  |
| xxx-xx-5844                                                                                                    | Adams                        | Benny       |                      | 888 West Hollyhood                    | Saint Paul       | MN    | 55121 |                | Deact             |                 |  |
| xxx-xx-4613                                                                                                    | Arnzen                       | Nate        |                      | 5026 Nicollet Ave S                   | Minneapolis      | MN    | 55419 | (986) 313-4661 | Deact             | 8/6/2017        |  |
| xxx-xx-5555                                                                                                    | Bradshaw                     | Luke        |                      | 555 West hollywood DR                 | Lake Elmo        | MN    | 55042 |                | Deact             |                 |  |
| xxx-xx-7314                                                                                                    | Brown                        | Cheryl      |                      | 636 Kemman                            | La Grange Park   | IL.   | 60526 |                | Deact (Moved Awa  | y)              |  |
| xxx-xx-3842                                                                                                    | Crews                        | Terry       | т                    | 123 ez street                         | Maplewood        | MN    | 55109 |                | Deact             |                 |  |
| xxx-xx-4431                                                                                                    | Flinstone                    | Fred        |                      | 1020 Jackson                          |                  | WI    | 54902 | 920-231-2234   | Deact (Moved Awa  | y)              |  |

- 1. Start Date: Starting message logged date of your desired date range
- 2. End Date: Ending message logged date of your desired date range
- 3. **Branch:** A drop down list of all branches in the user's current hierarchy. Is a multivalue parameter so they can select all branches, just one specific branch or any combination of different branches in the list.
- 4. **Group By:** A list of different fields to group the data into on the report. Has the following options:
  - Branch on the customer
  - Customer Name on the customer
  - Date of the message
  - Rep who logged the message

## **Related Articles**